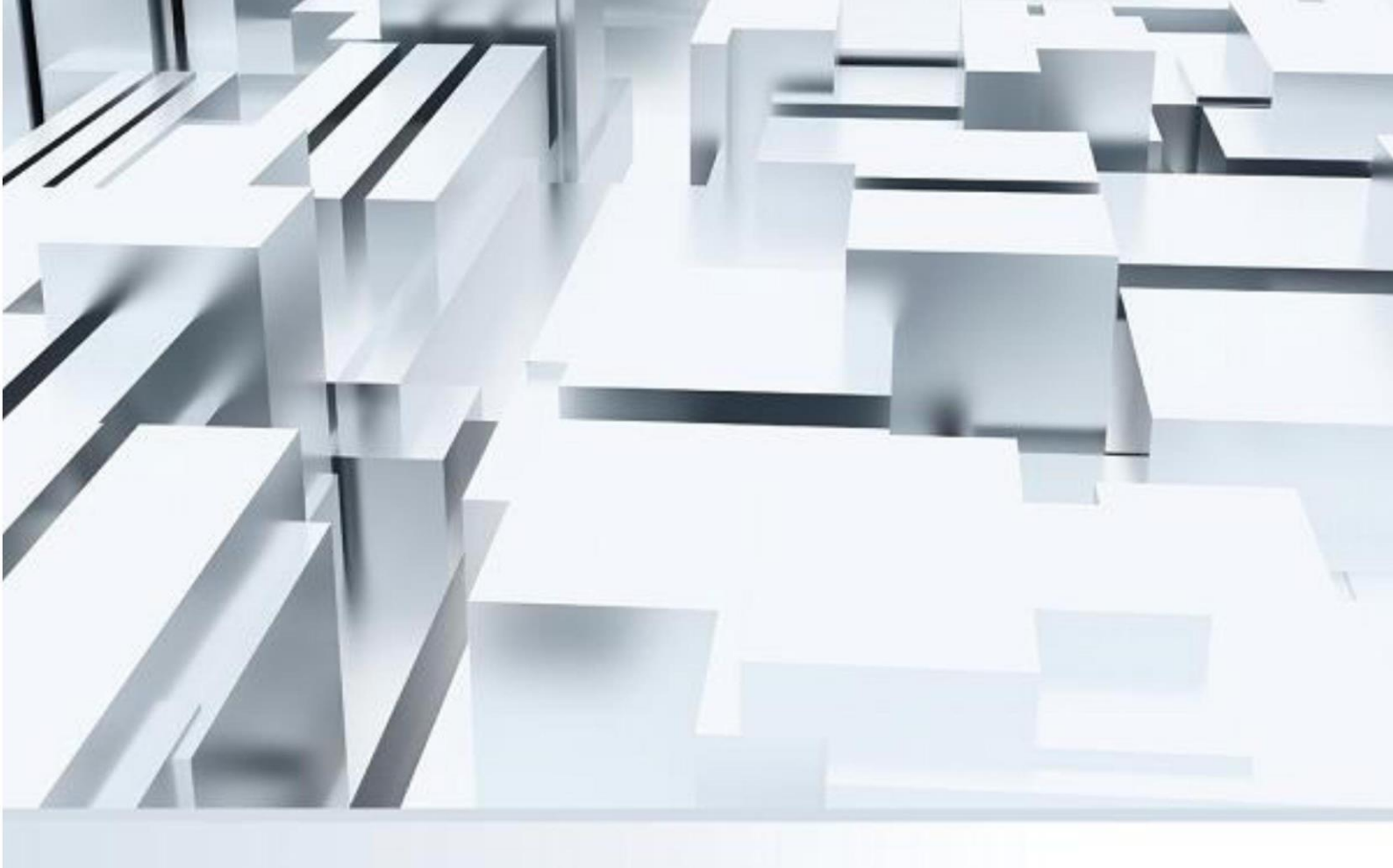

## 臺北醫學大學

# 微軟線上授權服務

## 認證步驟

## 操作手冊/Operation Manual

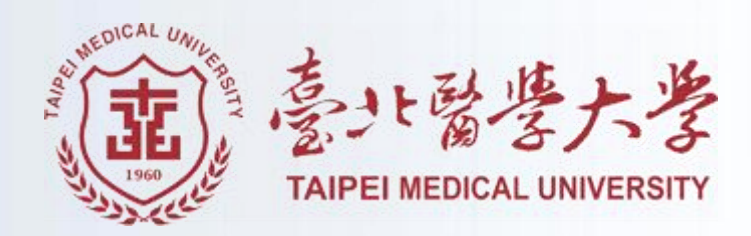

### 目錄

| - 、        | 注意事項   | .1 |
|------------|--------|----|
| _ 、        | 認證操作步驟 | .2 |
| $\equiv$ 、 | 常見問題   | .3 |

### 一、注意事項

- 本網頁認證系統適用於校外環境,並僅提供用於 Office、Windows 授權認證使用
- 如操作上有問題,請撥打 02-6620-2589#10300~1 資訊處洽詢,或寄信至 sis@tmu.edu.tw
- 建議使用 Google Chrome 瀏覽器

#### 二、認證操作步驟

- 1. 進到 <u>https://kmsweb.tmu.edu.tw/</u> 認證網頁
- 2. 點選 Google 登入按鈕,並使用學校帳號登入

| TA | er Miccu University<br>臺北醫學大學微軟線上授權服務系統                                                                                                    |
|----|----------------------------------------------------------------------------------------------------|
|    | <ul> <li>● 住用 Google 登入</li> <li>1. 本原頁通用於校外網路環境,提供書北醫學大學Office 2021軟體提種啟動作業</li> <li>2. 需先問題說明文件,再依接需求下載說證執行道二完成啟動作業</li> <li>3. 任何問題,請與資訊中心聯絡,Mail:sis@tmu.edu.tw</li> <li>4. 建溢使用Google Chrome 瀏覽圖</li> <li>2. 使的文件如下:</li> <li>2. 使们Castage PS</li> <li>2. 使用Castage PS</li> <li>2. 使用Castage PS</li> <li>3. 使用Castage PS</li> <li>3. 使用Castage PS</li> <li>3. 使用Castage PS</li> <li>3. 使用Castage PS</li> <li>3. 使用Castage PS</li> <li>3. 使用Castage PS</li> <li>3. 使用Castage PS</li> <li>3. 使用Castage PS</li> <li>3. 使用Castage PS</li> <li>3. 使用Castage PS</li> <li>4. 使用Castage PS</li> <li>4. 使用Castage PS</li></ul> |
|    | Network Status :                                                                                                    |

 登入約需要 1~3 分鐘的時間不等,若一直都沒登入成功,請關閉頁面, 再重新開啟網頁。登入成功後會看到下圖畫面,最下方的連線圖示,緣 色方格會連線到 kmsweb.tmu.edu.tw 代表成功,並可下載相對應的認證 檔進行認證。各項認證步驟請參閱認證說明文件。

| Login Info                                     |                                                     |                                                                                                    |                                        |                               |
|------------------------------------------------|-----------------------------------------------------|----------------------------------------------------------------------------------------------------|----------------------------------------|-------------------------------|
| 1.本網頁適<br>2.提供臺北<br>3.需先閱讀<br>4.任何問題<br>5.認證執行 | 用於校外網路琐<br>醫學大學師生得<br>說明文件,再保<br>,請與資訊處購<br>檔與說明文件如 | <ul> <li>         環境。         数軟作業系統與C         数軟作業系統與C         依據需求下載認調     </li> <li>         締絡・分機:103C     </li> <li>         四下:     </li> </ul> | Office軟體授權<br>登執行檔已完成<br>0~1 Mail:sis( | i啟動作業<br>戊啟動作業<br>@tmu.edu.tw |
| Windows<br>認證執行檔<br>Download                   | PDF<br>Windows装置步骤<br>說明文件<br>PDF權下載                |                                                                                                    |                                        |                               |
| 〇 Office<br>認識執行權<br>Download                  | PDF<br>Dtflce 2016<br>說明文件<br>PDF槽下載                | PDF<br>K開文件<br>PDF槽下配                                                                                                    | PDF Office 20<br>此时文件<br>PDF推下版        | 21                            |
| Logout                                         | $\supset$                                           |                                                                                                    |                                        |                               |
| Network Status :                               |                                                     |                                                                                                    |                                        |                               |

### 三、常見問題

#### 1. 點選登入後,等候約幾分鐘後出現下圖錯誤訊息

| 臺北醫學大學微軟線上授權服務系統                                                                         |                                                                                                    |  |  |  |  |
|------------------------------------------------------------------------------------------|----------------------------------------------------------------------------------------------------|--|--|--|--|
| Login                                                                                    |                                                                                                    |  |  |  |  |
| 系統發生錯誤,請稍後再試。Connection refused for<br>URI https://www.googleapis.com/oauth2/v2/userinfo | <ol> <li>本網頁適用於校外網路環境,提供臺北醫學大學微軟系統及軟體授權啟動作業</li> <li>需先閱讀說明文件,再依據需求下載認證執行檔以完成啟動作業</li> <li>任何問題,請與資訊處聯絡,Mail:sis@tmu.edu.tw</li> <li>建議使用Google Chrome 瀏覽器</li> <li>說明文件如下:</li> </ol> |  |  |  |  |

| 臺北醫學大學微軟線上授權服務系統                                                                                                    |                                                                                                    |
|----------------------------------------------------------------------------------------------------|----------------------------------------------------------------------------------------------------|
| 登入過程發生錯誤,請稍後再試。{ "error": { "code":<br>401, "message": "Request is missing required<br>authentication credential. Expected OAuth 2 access<br>token, login cookie or other valid authentication<br>credential. See<br>https://developers.google.com/identity/sign-<br>in/web/devconsole-project.", "errors": [ { "message":<br>"Request is missing required authentication<br>credential. Expected OAuth 2 access token, login<br>cookie or other valid authentication credential. See<br>https://developers.google.com/identity/sign-<br>in/web/devconsole-project.", "domain": "global",<br>"reason": "unauthorized" } ], "status":<br>"UNAUTHENTICATED" } } | <ul> <li>1. 本網頁適用於校外網路環境,提供臺北醫學大學微軟系統及軟體授權啟動作業</li> <li>2. 需先閱讀說明文件,再依據需求下載認證執行檔以完成啟動作業</li> <li>3. 任何問題,請與資訊處聯絡,Mail:sis@tmu.edu.tw</li> <li>4. 建議使用Google Chrome 瀏覽器</li> <li>6. 說明文件可下:</li> </ul> |

2. 如遇到此錯誤訊息,請關閉該網頁視窗,再另重啟新視窗即可。